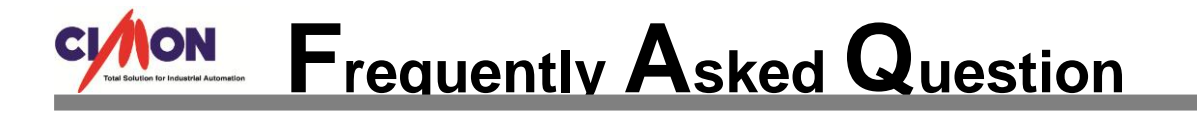

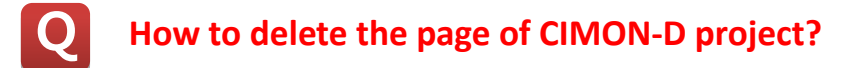

A It is not allowed to delete a page at CIMON-D or X (SCADA version is 2.14 or lower). Here is a solution below.

**\*** At SCADA version 3.0 or higher, page can be deleted at CIMON-D.

- 1. Close CIMON-D and CIMON-X.
- Open the desired project with CIMON-D, and go to [Tools]→[Project]menu.
   Check out the location of target project at [Project].

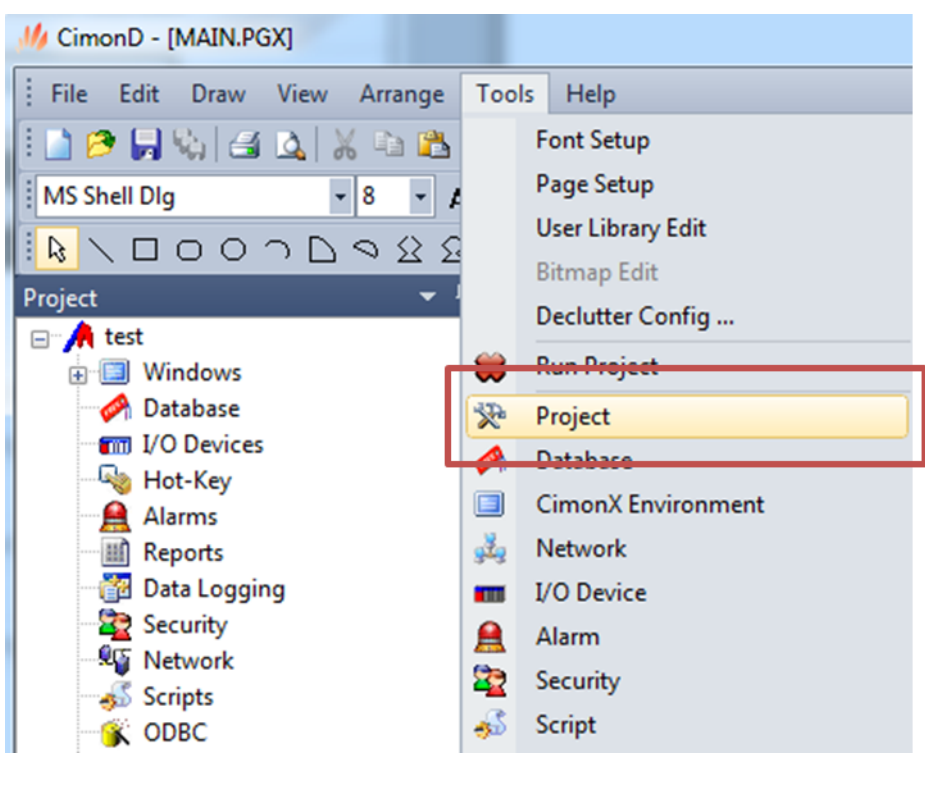

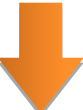

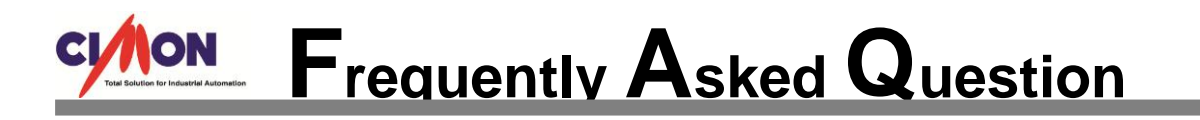

| PROJECT [test.prj]                                                                                                    |                              |
|----------------------------------------------------------------------------------------------------|------------------------------|
| Descript<br>End User<br>Contractor<br>Manager<br>System Events Logging Printer And Folder<br>No Items<br>C:\#Users\#doowonkim\#Desktop\#CIMON SCADA\#SCADA3.0En(2)<br>Base Time<br>Daily Starting<br>U<br>Weekly Starting Day<br>U<br>Starting Date : 02/10/2014 09:19<br>Last Edited Date : 02/10/2014 10:52 | Password Dgging Items Browse |
| Project Folder : \\CIMON SCADA\\SCADA3.0021(사내테스트)                                                                                                    | ₩Test₩                       |

- 3. Go to the project folder of installation path, and delete the target page file "main.PGX".
  - \* Page file extension is ".PGX".

| General Secu |        | Details                              | Previo | us Versions |               |  |
|--------------|--------|--------------------------------------|--------|-------------|---------------|--|
| 11           |        | main                                 |        |             |               |  |
| Type of f    | ie: [  | esigner Do                           | cumen  | t (.PGX)    |               |  |
| Opens w      | in: "  |                                      | -SCAD  | A (         | Change        |  |
| Location     | C      | :₩Users₩                             | doowo  | nkim₩Desk   | top₩CIMON SCA |  |
| Size:        |        | 473 KB (484,398 bytes)               |        |             |               |  |
| Size on d    | isk: 4 | 476 KB (487.424 bytes)               |        |             |               |  |
| Created:     | - D    | Wednesday, May 07, 2014, 11:41:46 AM |        |             |               |  |
| Modified:    | ١      | Wednesday, May 07, 2014, 11:48:15 AM |        |             |               |  |
| Accesse      | d: N   | Vednesday                            | May 0  | 7, 2014, 11 | 48:15 AM      |  |
| Attributes   | :      | Read-on                              | y 🖻    | Hidden      | Advanced      |  |
|              |        |                                      |        |             |               |  |
|              |        |                                      |        |             |               |  |
|              |        |                                      |        |             |               |  |

## Frequently Asked Question

| 🖊 main 🛛              |   | Open                      |   | 1:48 AM |
|-----------------------|---|---------------------------|---|---------|
| M SYSTAGSCAL          |   | Print                     |   | 39 PM   |
| M SYSTAGSELE          |   | FILL                      |   | 36 PM   |
| test.dvx              | š |                           |   | 59 PM   |
| test_cimon p          | õ |                           |   | 1:13 AM |
| test_cimon p          | š | Scan with AVG             |   | 1:13 AM |
| <i> test_</i> cimon p |   | Open with                 | + | 1:13 AM |
| M Test_CIMON          |   |                           |   | :04 PM  |
| test_cimon p          |   | Share with                | • | 1:13 AM |
| test_cimon p          |   | Restore previous versions |   | 1:13 AM |
| test_cimon p          |   | Send to                   |   | 1:13 AM |
| M Test_CIMON          |   | <b>.</b>                  |   | 1:13 AM |
| test_cimon p          |   | Cut                       |   | 1:13 AM |
| Test_CIMON            |   | Сору                      |   | 1:13 AM |
| test_cimon p          |   | Create shortcut           |   | 1:13 AM |
| test_cimon p          |   | Delete                    |   | 1:13 AM |
| M Test_CIMOI          | _ | Renome                    |   | 11 PM   |
| が test_cimon p        |   |                           |   | 1:13 AM |
| 7 Test_CIMON          |   | Properties                |   | 1:13 AM |